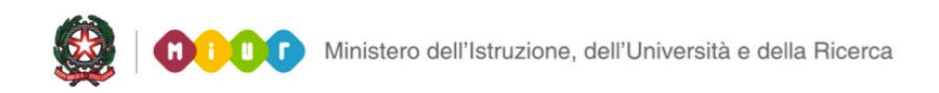

# SMART GUIDE 2016 Scuola secondaria di I grado

# **Gestione Alunni**

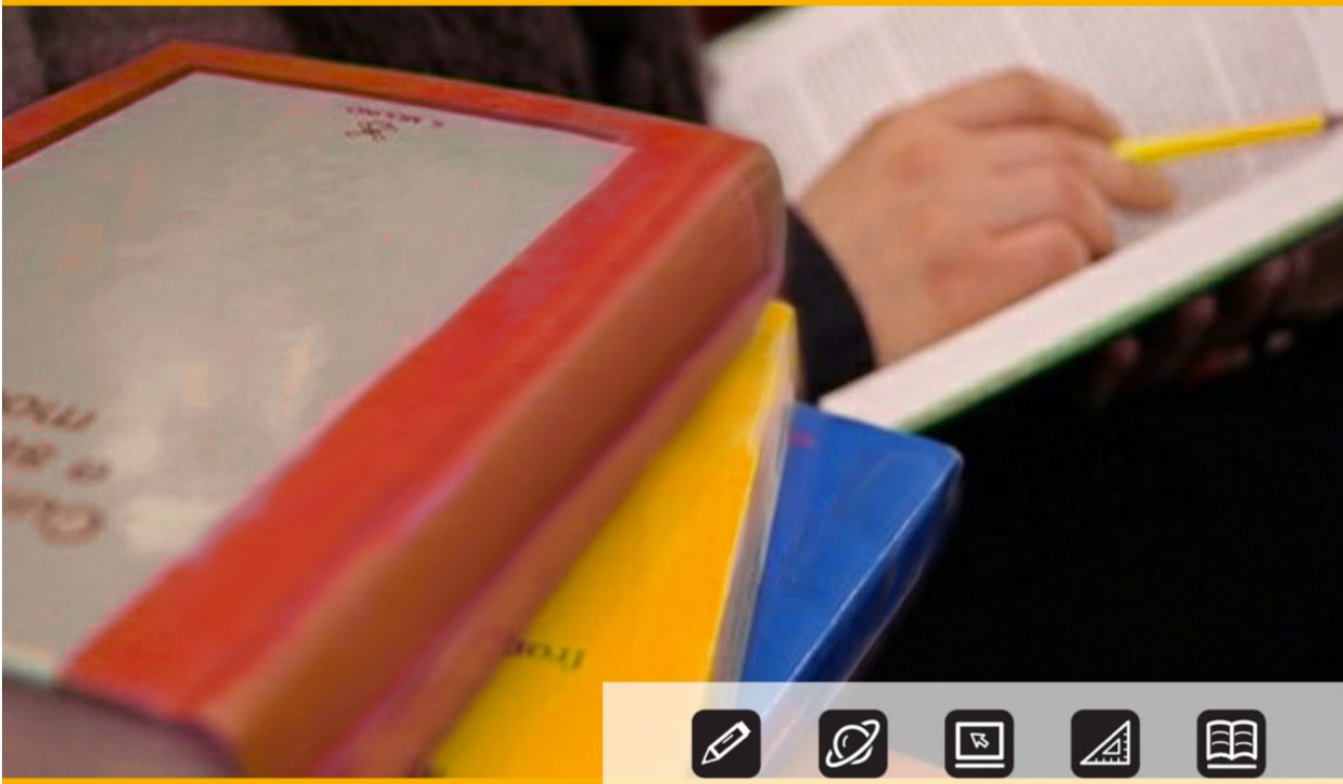

## SCUOLA SECONDARIA DI I GRADO

## Anagrafe Nazionale degli Studenti – Gestione ordinaria

Direzione generale per gli studi, la statistica e i sistemi informativi

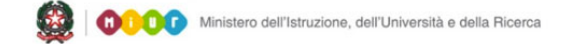

#### SMART GUIDE 2016 Scuola secondaria di I grado

# SCUOLA SECONDARIA DI I GRADO

### Gestione ordinaria - frequenze 2015/16

Con la chiusura delle attività di "Avvio dell'anno scolastico" la scuola accede alle funzioni di aggiornamento puntuale delle frequenze nell'Anagrafe Nazionale Alunni.

In questa fase di gestione ordinaria dell'Anagrafe, la scuola è tenuta a comunicare tempestivamente ogni variazione intervenuta sulle posizioni scolastiche dei propri alunni.

Le funzioni sono disponibili sul portale SIDI, area Anagrafe Nazionale.

| Nome utente | e 📃  |           |  |
|-------------|------|-----------|--|
| Password    | t l  |           |  |
|             | Logi | n Annulla |  |
|             |      |           |  |

Selezionare la voce **Gestione Alunni** e, se necessario, il profilo di accesso "Utente Statale I grado" / "Utente Paritaria I grado"

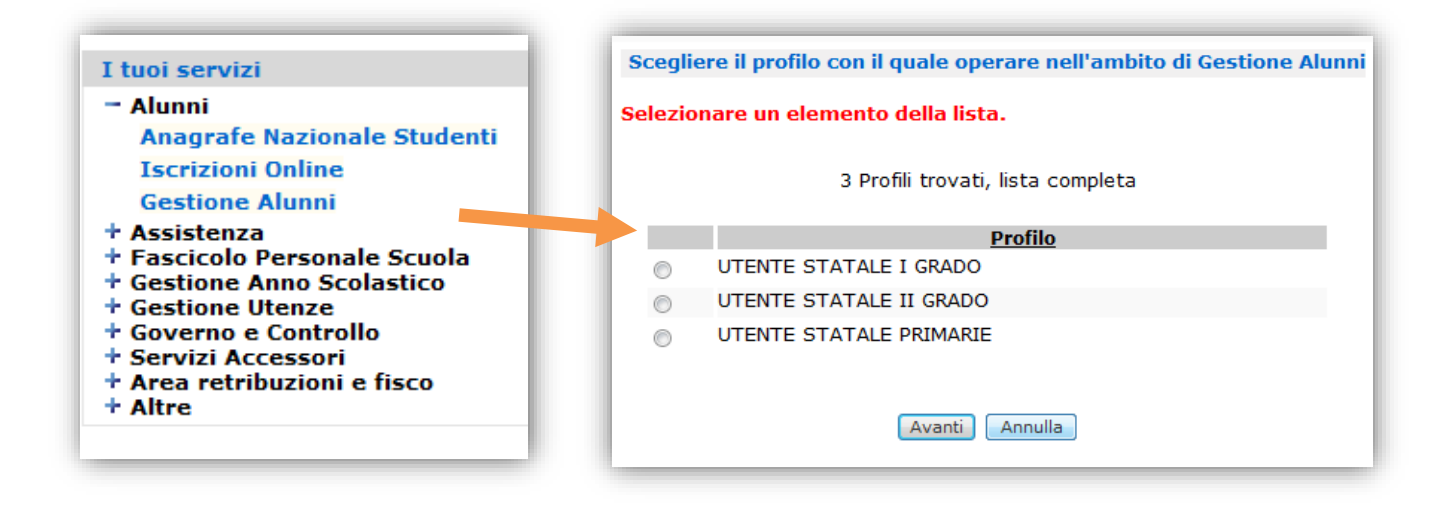

Con il passaggio alla fase ordinaria di gestione dell'Anagrafe Nazionale viene visualizzato il seguente menù dei servizi.

Le voci di menù "Gestione Indirizzi", "Piani di studio", "Abbinamento alunni – piano studio" sono disponibili solo per le scuole secondarie di I grado. I tuoi servizi Gestione Alunni Trasmissione flussi Visualizzazione Log Anagrafe Nazionale Scelta Operativa Gestione Sedi Gestione Indirizzi Gestione Classi Piani di Studio Abbinamento alunni piano studio Gestione Dati Alunno Alunni a.s. precedente non collocati Spostamento per gruppi di alunni Esportazione Dati Riepilogo dati Ricongiungimento posizioni scolastiche Documenti Comunicazioni di Servizio Torna a lista scuole Service Desk On Line Torna a Pag. Iniziale

### Scelta operativa

Al primo accesso, dopo la conclusione delle attività di avvio anno scolastico, il sistema visualizza la modalità operativa di lavoro, impostata automaticamente in continuità con la scelta effettuata nella fase precedente di "Avvio anno scolastico" e, quindi, con l'opzione "Aggiornamento diretto nel SIDI", nel caso di scelta "shift", oppure con l'opzione "Aggiornamento sincronizzato con il sistema locale", in caso di scelta "trasmissione flussi".

Da quest'anno è prevista la possibilità per gli utenti che lavorano in modalità di Aggiornamento sincronizzato con il sistema locale, di selezionare una nuova opzione che consente di trasmettere, tramite nuovi flussi appositamente definiti, le informazioni massive relative a piani di studio/discipline utilizzate dalla scuola e già registrate sui pacchetti locali.

La scuola che intende trasmettere i piani di studio tramite il suddetto flusso, nella pagina "Scelta operativa" selezionerà – *solo quando il file dei piani di studio è pronto per l'invio* - la voce "**Trasmissione Flussi Piani di Studio**", come riportato nell'immagine seguente:

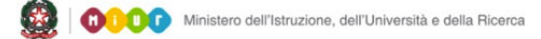

#### SMART GUIDE 2016 Scuola secondaria di I grado

| Gestione Alunni> Anagrafe Nazionale> Scelta Operativa                                                  |
|----------------------------------------------------------------------------------------------------|
| Scelta Modalita' Operativa                                                                             |
| Aggiornamento diretto nel SIDI.                                                                        |
| Aggiornamento sincronizzato con il sistema locale. Trasmissione Flussi Piani di Studio. <sup>(*)</sup> |
| Data Scelta:                                                                                           |
| (*)Spuntare l'opzione solo quando il file dei piani di studio e' pronto per l'invio                    |
|                                                                                                    |
| Salva                                                                                                  |

La selezione della nuova opzione "**Trasmissione Flussi Piani di Studio**" comporta il temporaneo blocco dell'aggiornamento dei sistemi (SIDI/pacchetto locale) tramite web service (è consentita solo la visualizzazione), fino ad un nuovo cambio della scelta operativa oppure quando la nuova opzione viene deselezionata. E' comunque necessario attendere un giorno rispetto alla scelta precedentemente effettuata.

| estione Alunni> Conferma Operazione> Pagina di Conferma                                                                                                    |        |
|----------------------------------------------------------------------------------------------------|--------|
| Si sta scegliendo, per la scuola <b>Democratori</b> , la modalita' operativa <i>'Aggiornamento sincronizzato con il sistema locale'.</i><br>a selezione dell'opzione <i>'Trasmissione Flussi Piani di Studio'</i> disabilita momentaneamente la sincronizzazione con il sistema<br>fino all'elaborazione del flusso piani di studio inviato.<br>Confermi l'operazione richiesta? | locale |
| Conferma Annulla                                                                                                    |        |

Al termine dell'elaborazione del flusso inviato per i piani di studio l'opzione "Trasmissione Flussi Piani di Studio" viene automaticamente annullata; pertanto, se si vuole trasmettere un nuovo file, l'utente deve effettuare nuovamente la scelta.

Si ricorda che nella fase ordinaria, la modalità operativa può essere modificata dalla scuola in piena autonomia (è necessario, però, attendere un giorno in caso di passaggio dalla scelta "Aggiornamento diretto nel SIDI" alla scelta "Aggiornamento sincronizzato con il sistema locale", e viceversa).

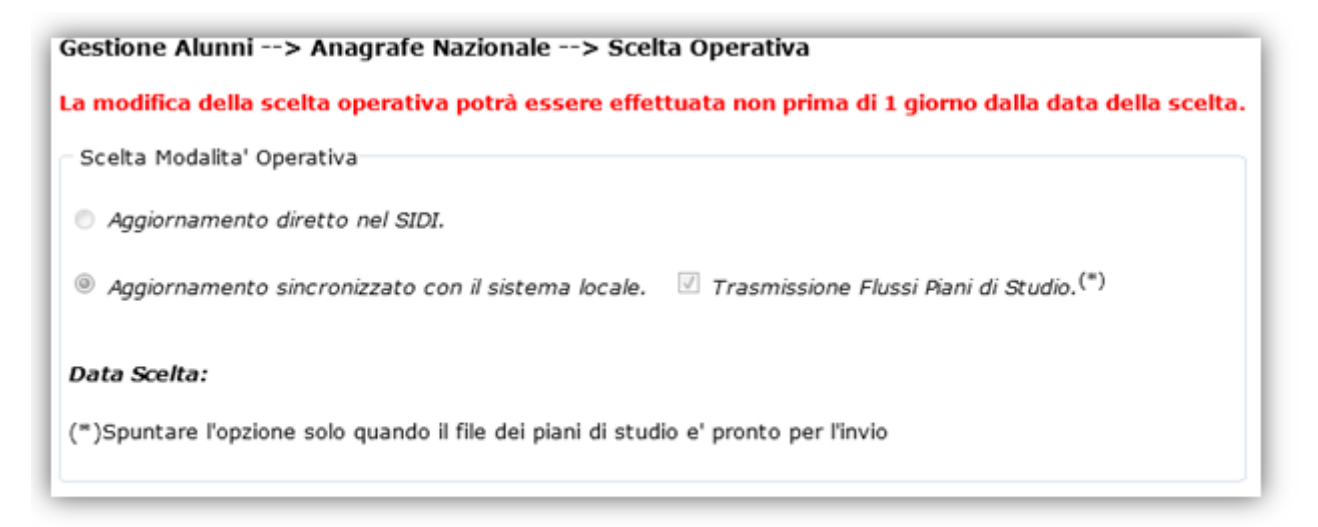

### Piani di studio

La voce di menù **Piani di studio** prospetta l'elenco dei piani di studio già registrati dalla scuola e le seguenti informazioni:

- Descrizione piano denominazione del piano di studio (testo libero inserito dalla scuola in fase di inserimento del piano)
- indirizzo di studi
- abbinato ad alunni la presenza del flag indica l'avvenuta associazione di alunni al piano di studio corrispondente

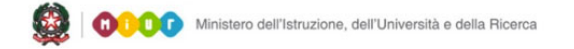

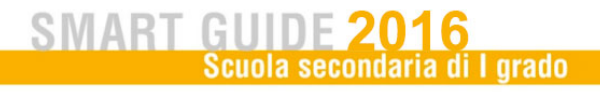

| Gestione Alunni> Anagrafe Nazionale> Piani di Studio                                |
|-------------------------------------------------------------------------------------|
|                                                                                     |
| 4 Diani di Chudia tanunti, linta seganlata                                          |
| 4 Piani di Studio trovati, lista completa                                           |
| Descrizione Piano Indirizzo Abbinato ad alunni (*)                                  |
| MUSICALE CHITARRA FRANCESE MUSICALE                                                 |
| MUSICALE CHITARRA SPAGNOLO MUSICALE                                                 |
| ORDINARIO FRANCESE ORDINARIO                                                        |
| ORDINARIO SPAGNOLO ORDINARIO                                                        |
| Visualizza Inserisci Modifica Cancella Stampe                                       |
| Gestione Discipline definite dalla Scuola                                           |
| (*) La presenza del flag indica l'esistenza di alunni associati al Piano di Studio. |

Il tasto **Gestione Discipline definite dalla Scuola** consente di visualizzare le discipline personalizzate dalla scuola.

Per inserire un nuovo piano di studio direttamente sul SIDI occorre utilizzare il tasto "Inserisci". Dopo aver selezionato l'indirizzo di studi è necessario inserire una descrizione al piano che identifichi il percorso di studi (ad es. se è presente un indirizzo ordinario con seconda lingua francese e un altro con spagnolo è opportuno creare due piani di studi uno con descrizione "ordinario – francese" e il secondo "ordinario-spagnolo").

| Gestione Alunni> Anagi       | )<br>- L Anno Scolastico<br>rafe Nazionale> Piani di Studio> Inserimento |  |
|------------------------------|--------------------------------------------------------------------------|--|
| Indirizzo *<br>Descrizione * | Tindietro Avanti                                                         |  |
|                              |                                                                          |  |

A questo punto sono prospettate le discipline ministeriali previste per l'indirizzo selezionato; la scuola deve dettagliare esclusivamente la seconda lingua comunitaria e/o lo strumento musicale (nelle scuole ad indirizzo musicale) utilizzando una delle voci presenti nel menu a

tendina. Inoltre, se è presente una disciplina in aggiunta a quelle di ordinamento (disciplina dell'autonomia), l'inserimento va effettuato tramite il pulsante Inserisci.

|               | MUSICALE *                                                  |                          |           |            |            |
|---------------|-------------------------------------------------------------|--------------------------|-----------|------------|------------|
| nzione **     | MUSICALE PIANOFORTE SPAGNOLO                                |                          |           |            |            |
| scipline del  | piano di studio                                             |                          |           |            |            |
|               | 14 Discipline trovate, lis                                  | ta completa              |           |            |            |
| Sel.          | Disciplina                                                  | Descrizione              | I anno    | II anno    | III anno   |
| 2001          | - ITALIANO                                                  |                          |           | 0          | 0          |
| 2003          | - LINGUA INGLESE                                            |                          |           | 0          | 0          |
| 2004          | - STORIA                                                    |                          |           |            |            |
| 2005          | - GEOGRAFIA                                                 |                          |           | 0          | 0          |
| 2006          | - MATEMATICA                                                |                          | 0         | 0          | 0          |
| 2007          | - SCIENZE                                                   |                          | 0         | <b>Ø</b>   | <b>Ø</b>   |
| 2008          | - TECNOLOGIA                                                |                          | Ø         |            | 0          |
| 2010          | - ARTE E IMMAGINE                                           |                          | 0         | 0          | 0          |
| 2013          | - MUSICA                                                    |                          | 0         | 0          | 0          |
| 2014          | - STRUMENTO MUSICALE                                        | PIANOFORTE -             | 0         |            | 0          |
| 2015          | - SECONDA LINGUA COMUNITARIA                                | SPAGNOLO                 | - 🥥       | 0          | 0          |
| 2555          | - SCIENZE MOTORIE E SPORTIVE                                |                          |           |            |            |
| 2666          | - RELIGIONE CATTOLICA/ATTIVITA' ALTERNATIVA                 |                          |           |            |            |
| 2999          | - COMPORTAMENTO                                             |                          |           | 9          | 0          |
|               |                                                             |                          |           |            |            |
|               | Disciplina                                                  | ▼ Inserisci              |           |            |            |
|               |                                                             |                          |           |            |            |
|               | Aggiungi Rim                                                | uovi                     |           |            |            |
|               |                                                             |                          |           |            |            |
| lizzare il pu | lsante <b>Inserisci</b> per inserire una nuova disciplina d | lell'autonomia della scu | uola.     |            |            |
| lizzare il pu | lsante <b>Aggiungi</b> per aggiungere al piano di studio i  | una disciplina dell'auto | nomia già | i definita | dalla scuc |
| izzare il pu  | lsante <b>Rimuovi</b> per rimuovere una disciplina dell'a   | utonomia dal piano di    | studio.   |            |            |

In ultimo occorre effettuare il salvataggio tramite il pulsante "Salva".

Per inserire un ulteriore piano di studi è possibile la scuola può scegliere se partire da un piano precedentemente definito per l'indirizzo selezionato oppure partire dal piano di studi ministeriale.

Ministero dell'Istruzione, dell'Università e della Ricerca

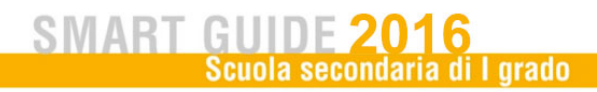

| Gestione Alunni>                                                | nagrafe Nazionale> Piani di Studio> Inserimento                                                                                                    |
|-----------------------------------------------------------------|----------------------------------------------------------------------------------------------------|
| Indirizzo =<br>Descrizione =                                    |                                                                                                    |
| Scelta opzione di inse                                          | nento<br>ione per inserire un nuovo piano di studio a partire dal piano di studio ministeriale di riferimento per l'odiritto selation                                    |
| <ul> <li>Scegliere questa o<br/>E' obbligatorio indi</li> </ul> | ione per inserire un nuovo piano di studio a partire da uno già definito dalla scuola per l'indirizzo selezionato.<br>re un piano di studio presente nel menu a tendina. |
| Piano di Studio =                                               | •                                                                                                    |
|                                                                 | Indietro Avanti                                                                                                    |

#### Abbinamento alunni - piano studi

Con la selezione della voce di menu si visualizza la pagina di ricerca contenente la lista delle classi e degli indirizzi della scuola

| Gestione Alum       | ni> Anagrafe Nazionale> Abbinamento Alunni - Piano di Studio - Ricerca |
|---------------------|------------------------------------------------------------------------|
| – Criteri di Ricero | a per Abbinamento Alunni/Piano Studio                                  |
| Classe              | 1A - I. C. "VIALE ADRIATICO,140" 🔻                                     |
| Indirizzo           | MUSICALE                                                               |
|                     | Ricerca                                                                |

La selezione della classe prevede che, allo stesso tempo, venga selezionato anche un indirizzo; è consentita, invece, la ricerca degli alunni solo per indirizzo.

Una volta selezionati i criteri di ricerca, con il pulsante Ricerca viene prospettato l'elenco degli alunni corrispondenti a tali criteri (con possibiltà di multiselezione) e un menu a tendina contenente i piani di studio definiti dalla scuola.

#### Anagrafe Nazionale

| Gestione Alunni   | > An                                     | agrafe Nazio                                                         | onale> A                                | bbinamento      | Alunni - Piano  | di Studio - Eler    | ico      |
|-------------------|------------------------------------------|----------------------------------------------------------------------|-----------------------------------------|-----------------|-----------------|---------------------|----------|
| Piano di Studio * | MUSICAL                                  | E CHITARRA FRA                                                       | ANCESE 🔻                                |                 |                 |                     |          |
| 🔲 Seleziona/Dese  | MUSICAL<br>MUSICAL<br>MUSICAL<br>MUSICAL | E CHITARRA FRA<br>E CHITARRA SPA<br>E PIANOFORTE F<br>E PIANOFORTE S | AGNOLO<br>RANCESE<br>RANCESE<br>RAGNOLO | trovati         |                 |                     |          |
| Codice Fis        | <u>icale</u>                             | <u>Nominativo</u>                                                    |                                         | <u>Classe</u>   | Ind.di St       | udio Piano di Studi | <u>o</u> |
|                   |                                          |                                                                      | 1A - I. C. "V                           | IALE ADRIATIO   | CO,140"MUSICAL  | E                   |          |
| 🔲 F               |                                          |                                                                      | .A - I. C. "V                           | IALE ADRIATIO   | CO,140" MUSICAL | E                   |          |
| F                 |                                          | L                                                                    | 1A - I. C. "V                           | IALE ADRIATIO   | CO,140"MUSICAL  | E                   |          |
|                   |                                          | Indietro                                                             | Salva                                   | Annulla Abbinam | ento            |                     |          |

Selezionato il piano di studio e gli alunni che seguono lo stesso piano di studi con il pulsante **Salva** viene registrata a sistema l'associazione degli alunni col piano selezionato.

Accedendo nuovamente alla funzione con gli stessi criteri di ricerca, è sempre possibile modificare gli abbinamenti precedentemente salvati (selezionando, ad esempio un altro piano di studio).

Per annullare l'abbinamento alunni – piano di studio esistente è possibile utilizzare il pulsante Annulla Abbinamento che cancellerà solo gli abbinamenti degli alunni selezionati.

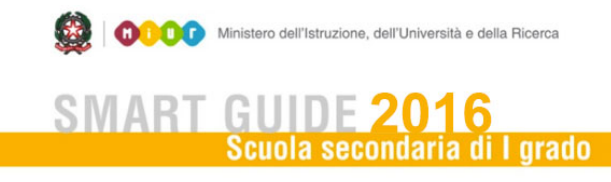

### Ricongiungimento posizioni scolastiche

Con la selezione della voce di menu, il sistema visualizza la pagina di ricerca contenente due campi di testo per la digitazione dei codici fiscali da ricongiungere.

| Gestione Alunni> Rice     | ongiungimento posizioni scolastiche> Ricerca |
|---------------------------|----------------------------------------------|
| Ricongiungimento posizion | i scolastiche                                |
| Codice Fiscale Errato     | RMPC150008000389                             |
| Codice Fiscale Corretto   | DSDDNS00M23H501R                             |
|                           | Ricongiungi Esito Elaborazione               |

Una volta digitati i codici fiscali di interesse, premendo il pulsante Ricongiungi viene prospettata una pagina contenente il dettaglio delle posizioni scolastiche corrispondenti ai CF digitati; se si è sicuri di procedere con il ricongiungimento premere il pulsante Conferma. Un apposito messaggio avviserà l'utente che l'elaborazione di ricongiungimento verrà eseguita da una procedura off-line, per cui l'utente potrà consultarne l'esito il giorno seguente.

| Gestione Alunni> Conferma Operazione> Pagina di Conferma                                                                                                    |
|----------------------------------------------------------------------------------------------------|
| L'operazione di ricongiungimento delle due posizioni scolastiche verra' eseguita in modalità off-line.<br>Al termine dell'elaborazione, sara' possibile consultarne l'esito mediante l'apposita funzione.<br>Confermi l'operazione richiesta? |
|                                                                                                    |
| Conferma Annulla                                                                                                    |

L'utente potrà attivare la richiesta di ricongiungimento di più coppie di CF e la procedura offline (eseguita durante la notte) provvederà ad esaminare tutte le richieste effettuate dalla scuola.

#### Anagrafe Nazionale

La funzione **Esito elaborazione** consente di visualizzare tutti i ricongiungimenti richiesti dalla scuola nell'a.s. corrente, con relativo esito di elaborazione, data di richiesta ricongiungimento, dettaglio delle posizioni scolastiche ricongiunte (in caso di elaborazione con successo) e la descrizione errore (in caso di elaborazione con errore).

|                         |                       |                | 6 Alunni t     | mvati                                                                   |
|-------------------------|-----------------------|----------------|----------------|-------------------------------------------------------------------------|
| Codice Fiscale Corretto | Codice Fiscale Errato | Data Richiesta | Esito Dettagli | Descrizione Errore                                                      |
| FRNNDR97E12B157X        | SLNLCU97L04B157N      | 14/10/201      | Q              |                                                                         |
| BRSBRC98P53B157D        | BSTD024018000390      | 23/10/201      | àà             |                                                                         |
| TMZJPH96A56B157J        | BRTNCL96L05B157X      | 21/10/201      | à              |                                                                         |
| DGALSN98A69G856W        | DLLMRN98C70B157Q      | 16/10/201      | •              | L'alunno con Codice fiscale corretto non risulta frequentante la scuola |
| DGALSN98A69G856W        | BLLSRA96A44A794N      | 16/10/201      | a q            |                                                                         |
| DGALSN98A69G856W        | RPSLNR97R66G388Y      | 16/10/201      | à              |                                                                         |
|                         |                       |                |                |                                                                         |
|                         |                       |                |                |                                                                         |
| Ecito -                 |                       |                |                |                                                                         |
| Elaborazione con e      | rrore                 |                |                |                                                                         |
| Elaborazione in cor     | 50                    |                |                |                                                                         |
|                         | Receive               |                |                |                                                                         |